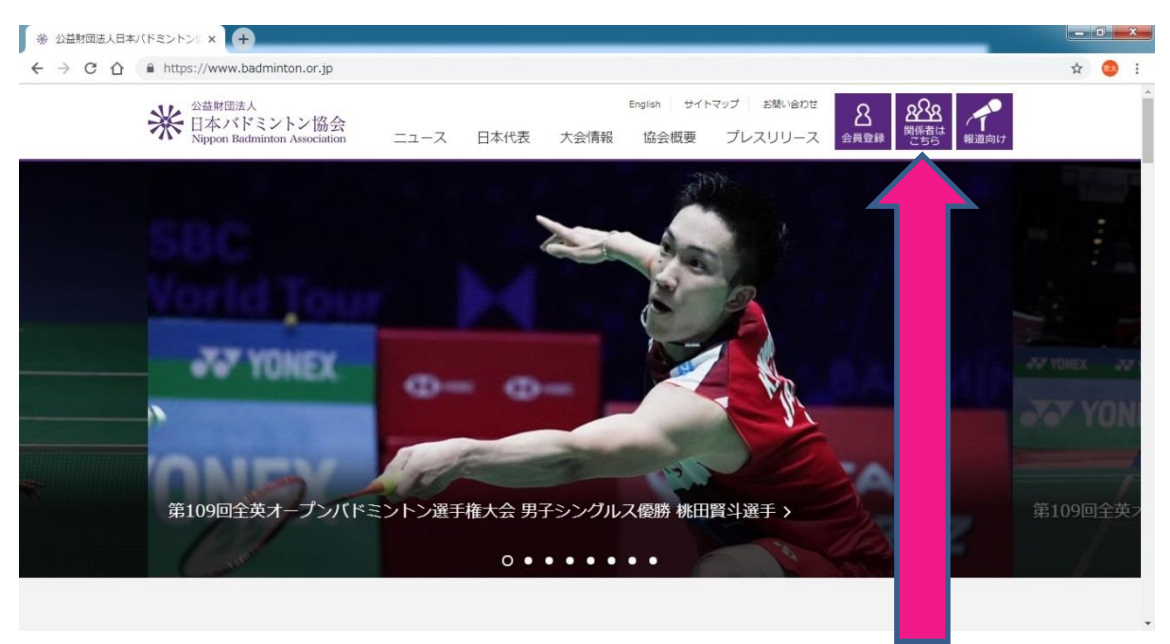

右上の「関係者はこちら」をクリックします。

| A<br>A<br>A<br>A<br>A<br>A<br>A<br>A<br>A<br>A<br>A<br>A<br>A<br>A | 会っの ニュース 日本代表 | English サイ<br>大会情報 協会概要 | トマップ お聴い合わせ 8 | 888<br>関係者は<br>こちら<br>報道向け |
|--------------------------------------------------------------------|---------------|-------------------------|---------------|----------------------------|
| ホーム > 関係者専用                                                        |               |                         |               |                            |
| 関係者専用                                                              |               |                         |               |                            |
| 会員登録 加盟団体                                                          | 用具用品のメーカー     | 公認レフェリー                 | ナショナルチーム      | 公認指導者                      |
| 会員登録                                                               |               |                         |               |                            |
| - 事務/                                                              | 局用ログイン        | >                       | 会員ログイン        | >                          |
|                                                                    |               |                         |               |                            |

| ※ 関係者専用   公益財団法人日本 🗙 🕺 日本バドミントン     | 2会事務局サ x +                                                                                  | _ 0 <mark>_ x</mark> |
|-------------------------------------|---------------------------------------------------------------------------------------------|----------------------|
| → C ① ● https://members.badminton.c | r.jp/nbarv/KNLOGIN.ffc                                                                      | 🖈 🚳 i                |
|                                     | 米<br>日本バドミントン協会<br>Nippon Badminton Association                                             |                      |
|                                     | ログインID(会員番号)                                                                                |                      |
|                                     | ・ ID<br>バスワード                                                                               |                      |
|                                     | Password                                                                                    |                      |
|                                     | ログイン                                                                                        |                      |
|                                     | パスワードを忘れた方はこちら                                                                              |                      |
|                                     | 新規会員登録はこちら                                                                                  |                      |
|                                     | ※会員番号(ログインID)はシステム移行前の8桁の番号をお<br>持ちの方はそのままご利用いただけます。                                        |                      |
|                                     | ※システム移行に伴いパスワードが初期化されています。<br>パスワードが分からない場合には、以下の手順にて再設定、確<br>認を行ってください。<br>1.メールアドレスが登録済の方 |                      |
| ュグイン画面になります(                        | Dでログイン ID を入力します。                                                                           |                      |
| ペスワードは以前から II                       | を所持している方は初期化されています。                                                                         |                      |
| のような方は自分の生命                         | F月日がパスワードになっています。                                                                           |                      |

- 例 1915年3月26日生まれの方 → 19150326
- ID とパスを入力したらログインをクリックします。

| 米日本バドミントン協会 ようこそ   Nippon Badminton Association 会員斷号                                                    |  |
|----------------------------------------------------------------------------------------------------|--|
| ↑ホーム ▲管理 、 ■決発処理 、 「「」会具情報CSV出力 ▲ダウンロード 、 ●ログアウト                                                        |  |
| ホーム<br>◆ 会員有効期間                                                                                         |  |
| 2019年 / 平成31 31日                                                                                        |  |
| * お知らせ                                                                                                  |  |
| 2019/03/20 お支 ごとの年度内お支払い可能日について<br>2019/03/20 年度 ・ナンスによるシステムの停止期限について<br>2019/03/20 年度 ・ナンスで実施される処理について |  |
|                                                                                                    |  |
| 個人情報保護方針   運営   お問い合わせ   特定商取引法に基づく表記<br>公益期団法人日本バドミントン協会                                               |  |

このような画面になります。

中央上の管理をクリックします。

| ・・・・・・・・・・・・・・・・・・・・・・・・・・・・・                       |  |
|-----------------------------------------------------|--|
| ↑ホーム 💄 管理 🗸 ■決済処理 🖉 👽 金具情報 CSV出力 🛃 ダウンロード 🌾 🕞 ログアウト |  |
| ホーム 会員管理 >                                          |  |
| ◆ 会員有効期 団体管理 → 団体情報参照・変更                            |  |
| 2019年 / 平成31年 03月 31日 國務國会員 - 第                     |  |
| ♥ お知らせ                                              |  |
| 2019/03/20 お支払い方法ごとの年度内お支払い こついて                    |  |
| 2019/03/20 年度末メンテナンスによるシステム 限について                   |  |
| 2019/03/20 年度末メンテナンスで実施される処                         |  |
|                                                     |  |

このようにタブがでますので

管理→団体管理→団体所属会員一覧

とタブを出して「団体所属会員一覧」をクリックします。

| ※ 関係者専用   公益財団法人日本/                                           | × 差 日本バドミントン協会 会員サポ × +                                                                                                    |                                    | <u>×</u> |
|---------------------------------------------------------------|----------------------------------------------------------------------------------------------------|------------------------------------|----------|
| $\leftarrow$ $\rightarrow$ C $\triangle$ $\triangleq$ https:/ | /members.badminton.or.jp/nbarv/KDGMSRH.ffc                                                                                                    |                                    | \$       |
|                                                               | 米 日本バドミントン協会<br>Nippon Badminiton Association                                                                                                    | ようこそ<br>会員番号                       | -        |
|                                                               | ▲ 古田 → ● 大田 → ● 大学の → 大学の → 大学 → 大学 | 👽 会員情報 C S V 出力 📥 ダウンロード 🗸 🕻 ログアウト |          |
|                                                               | ┃団体所属会員一覧<br>検索条件を指定してください。                                                                                                    |                                    |          |
|                                                               | ■ 団体情報                                                                                                    | *                                  |          |
|                                                               | 都道府県協会(第二階層)                                                                                                    | 埼玉県バドミントン協会                        |          |
|                                                               | 地区または連盟(第三階層)<br>連盟または地区(第四階層)                                                                                                    | 埼玉県高等学校体育連盟バドミントン専門部               |          |
|                                                               | 回体番号                                                                                                    | 回体名                                |          |
|                                                               | 代表者<br>会員 <del>番号</del>                                                                                                    | 代表者                                |          |
|                                                               | 管理者<br>会員番号                                                                                                    | 管理者                                |          |
|                                                               | 0 to # 57 //t                                                                                                    |                                    | •        |

このようなページになりますので画面を下にスクロールします。

| 姓:姓<br>セイ: セイ     | 名:<br>名<br>イ: メイ    |               | 検                                       | 表示                                                      |                                                     |                                                    |
|-------------------|---------------------|---------------|-----------------------------------------|---------------------------------------------------------|-----------------------------------------------------|----------------------------------------------------|
| 姓: 姓<br>セイ: セイ    | 名: <u>名</u><br>イ:又イ |               | 検                                       | 表示                                                      |                                                     |                                                    |
| セイ : <b>セ</b> イ メ | र : ×ि              |               | 検                                       | 表示                                                      |                                                     |                                                    |
|                   |                     | ]             | 検                                       | 表示                                                      |                                                     |                                                    |
|                   |                     |               | 検                                       | 漆                                                       |                                                     |                                                    |
|                   |                     |               |                                         |                                                         |                                                     |                                                    |
| 所属会員追加 CSV一括臺     | 録                   |               |                                         |                                                         |                                                     |                                                    |
| 氏名 登録料区分          | 会員状況                | 会員<br>有効期限    | 編集                                      | 脱退                                                      |                                                     |                                                    |
|                   | 会員                  | 2019/03/31    | 編集                                      | 脫退                                                      |                                                     |                                                    |
|                   | 期限切れ                | 2018/03/31    | 編集                                      | 脫退                                                      |                                                     |                                                    |
|                   |                     | 会員       期限切れ | 月20期限   会員 2019/03/31   期限切れ 2018/03/31 | 日本の 日本の 日本の 日本の   会員 2019/03/31 編集   調販切れ 2018/03/31 編集 | 目気の期限 目気の期限   会員 2019/03/31 編集   期限切れ 2018/03/31 編集 | 有効期限   会員 2019/03/31 編集 院通   期限切れ 2018/03/31 編集 院通 |

 少ない人数を登録する場合は 「所属会員新規登録」

をクリックします。

| ※ 関係者専用   公益財団法人日本。 | × 巻 日本バドミントン協会 会員ち          | ±π × +           |                         |       |
|---------------------|-----------------------------|------------------|-------------------------|-------|
| ※ 關係者專用   公益財団法人日本/ | × 煮 日本/(ドミントン協会 会員5         | ポ × +            |                         |       |
| ← → C ☆ ■ https://  | members.badminton.or.jp/nba | rv/KDGAFFREG.ffc |                         | 🖈 🥶 i |
|                     | ▶ 基本情報                      |                  |                         | •     |
|                     | 氏名 必須                       | 姓:姓名:名           | [例]<br>姓:山田<br>名:太郎     |       |
|                     | フリガナ(全角) みえ                 | रनः रिन ४नः ४न   | [例]<br>セイ:ヤマダ<br>メイ:タロウ |       |
|                     | 性別 必須                       | 9推     女性        | ※性別、生年月日は<br>登録料区分の確認   |       |
|                     | 生年月日 必須                     | ▼ 年 ▼ 月 ▼ 日      | に必要な情報です。               |       |
|                     | 郵便番号                        | 郵便番号             | [例] 810-0001(半角)        |       |
|                     | 都道府県                        | •                | [例] 福岡県                 |       |
|                     | 市区町村                        |                  | [例] 福岡市中央区              |       |
|                     | 町域                          |                  | [例] 天神                  |       |

入力画面があるので必須の部分を入力し、下の確認を押して登録します。

| 五只国子           |        |         |        |            |       |        |  |  |
|----------------|--------|---------|--------|------------|-------|--------|--|--|
| Q 検索条件         |        |         |        |            |       |        |  |  |
| 氏名             | 姓:姓    | 名       | 4:名    |            |       |        |  |  |
| 氏名フリガナ<br>(カナ) | セイ:セイ  | X1      | イ: [メイ |            |       |        |  |  |
| 追加検索条件         |        |         |        |            |       | 表示     |  |  |
|                |        |         |        |            | 人     | 索      |  |  |
| 所属会員新規登録       | 所属会員追加 | CSV一括登錄 | R.     |            |       |        |  |  |
| 会員番号           |        | 登録料区分   | 会員状況   | 会員<br>有効期限 | 編集    | 脱退     |  |  |
|                |        |         | 会員     | 2019/03/31 | 編集    | 脱退     |  |  |
|                |        |         | 期限切れ   | 2018/03/31 | 編集    | 脱退     |  |  |
|                |        |         | 소용     | 2010/03/21 | 15.44 | Better |  |  |

② すでに登録されている生徒を追加する場合は

「所属会員追加」

をクリックします

| 会員番号   生年月日   会員名     ・   ・   ・   月   ・     ・   ・   ・   月   ・     ・   ・   ・   月   ・     ・   ・   ・   ・   ・     ・   ・   ・   ・   ・     ・   ・   ・   ・   ・     ・   ・   ・   ・   ・     ・   ・   ・   ・   ・     ・   ・   ・   ・   ・     ・   ・   ・   ・   ・   ・     ・   ・   ・   ・   ・   ・   ・     ・   ・   ・   ・   ・   ・   ・   ・   ・   ・   ・   ・   ・   ・   ・   ・   ・   ・   ・   ・   ・   ・   ・   ・   ・   ・   ・   ・   ・   ・   ・   ・   ・   ・   ・   ・   ・   ・   ・   ・   ・   ・   ・   ・ | クリア       クリア       クリア       クリア       クリア       クリア       クリア       クリア       クリア       クリア       クリア       クリア       クリア |  |
|----------------------------------------------------------------------------------------------------|----------------------------------------------------------------------------------------------------|--|
| ・年・月、日     ・年・月、日     ・年・月、日     ・年・月、日     ・年・月、日     ・年・月、日     ・年・月、日     ・年・月、日     ・年・月、日     ・年・月、日     ・年・月、日                                                                                                    | クリア<br>クリア<br>クリア<br>クリア<br>クリア<br>クリア<br>クリア                                                                               |  |
| ・年・月、日     ・年・月、日     ・年・月、日     ・年・月、日     ・年・月、日     ・年・月、日     ・年・月、日     ・年・月、日     ・年・月、日                                                                                                    | クリア<br>クリア<br>クリア<br>クリア<br>クリア                                                                                             |  |
| ・年・月・日     ・年・月・日     ・年・月・日     ・年・月・日     ・年・月・日     ・年・月・日     ・年・月・日                                                                                                    | クリア<br>クリア<br>クリア<br>クリア<br>クリア                                                                                             |  |
| ・年・月・日     ・年・月・日     ・年・月・日     ・年・月・日     ・年・月・日                                                                                                    | クリア<br>クリア<br>クリア                                                                                                    |  |
| ・年・月・日   ・年・月・日   ・年・月・日   ・年・月・日                                                                                                    | クリア<br>クリア                                                                                                    |  |
| ・年・月・日   ・年・月・日                                                                                                    | クリア                                                                                                    |  |
| •年     •月     •日                                                                                                    |                                                                                                    |  |
|                                                                                                    | クリア                                                                                                    |  |
| ▼ 年 ▼ 月 ▼ 日                                                                                                    | クリア                                                                                                    |  |
| ▼ 年 月 日                                                                                                    | クリア                                                                                                    |  |
| ▼ 年 月 日                                                                                                    | クリア                                                                                                    |  |
| <b>•</b> 年 月 日                                                                                                    | クリア                                                                                                    |  |
|                                                                                                    |                                                                                                    |  |

入力画面が出ますので「会員番号・生年月日」を入力すると該当の生徒氏名が会員名の所 にでてきますので下の確認を押して登録します。

| 五只面与           |        |        |      |            |    |    |  |  |
|----------------|--------|--------|------|------------|----|----|--|--|
| Q 検索条件         |        |        |      |            |    |    |  |  |
| 氏名             | 姓: 姓   |        | 名: 名 |            |    |    |  |  |
| 氏名フリガナ<br>(カナ) | セイ:セイ  | ×      |      |            |    |    |  |  |
| 追加検索条件         |        |        |      |            |    | 表示 |  |  |
|                |        |        |      |            | 人  | 溹  |  |  |
| 所属会員新規登録       | 所属会員追加 | CSV一括登 | 録    |            |    |    |  |  |
| 会員番号           | 氏名     | 豐約     | 会員状況 | 会員<br>有効期限 | 編集 | 脱退 |  |  |
|                |        |        | 会員   | 2019/03/31 | 編集 | 脱退 |  |  |
| -              |        |        | 期限切れ | 2018/03/31 | 編集 | 脫退 |  |  |
|                | -      |        | 슈무   | 2010/02/21 |    |    |  |  |

③ 多数の生徒を一括で登録する場合

「CSV一括登録」

をクリックします。

| ※ 関係酒専用 / 公益財団法人日本/ × 巻 日本バドミントン協会 会員サポ × +                  |       |
|--------------------------------------------------------------|-------|
| ← → C ☆ https://members.badminton.or.jp/nbarv/KDGAFFBREG.ffc | ☆ 🤒 : |
| 会員番号                                                         | ^     |
| <b>C</b> SV一括登録                                              |       |
| 団体に所属させる会員のCSVファイルをアップロードしてください。                             |       |
|                                                              |       |
| CSVサンブル<br>都道府県コードと                                          |       |
| 戻る確認                                                         |       |
| 個人情報保護方針   運営   お問い合わせ   特定商取引法に基づく表記                        |       |
| 公益財団法人日本バドミントン協会                                             |       |
| Copyingin C 2018 芸具サポートシステム, All rights reserved.            |       |

このような画面になりますので

「CSV サンプル」

をクリックし、CSV サンプルをダウンロードし、そのファイルを開きます。

| 3                                                                                         | 》関係者専用                                                                                                    | 月 公益財団法                                        | 人日本、×                                                                                                    |                                        | (ドミントン#                         | 協会 会員サポ                    | × +                                                                 |                  |                                 |                                       |                                   |                      |                           |                         |                         |                            |                            | o x                               |
|-------------------------------------------------------------------------------------------|----------------------------------------------------------------------------------------------------|------------------------------------------------|----------------------------------------------------------------------------------------------------|----------------------------------------|---------------------------------|----------------------------|---------------------------------------------------------------------|------------------|---------------------------------|---------------------------------------|-----------------------------------|----------------------|---------------------------|-------------------------|-------------------------|----------------------------|----------------------------|-----------------------------------|
| 3                                                                                         | 修 關係者專用                                                                                                    | 月 公益財団法                                        | 人日本/×                                                                                                    | * 日本/                                  | (ドミントン)                         | 四会 会員サポ                    | × +                                                                 |                  |                                 |                                       |                                   |                      |                           |                         | _                       |                            |                            | 0 ×                               |
| ~                                                                                         | · > C                                                                                                    |                                                | https://me                                                                                                    | embers.ba                              | dminton.o                       | r.jp/nbarv/k               | DGAFFRE                                                             | G.ffc            |                                 |                                       |                                   |                      |                           |                         |                         |                            | \$                         | <b>0</b> :                        |
|                                                                                           |                                                                                                    |                                                | 1                                                                                                    | ●基本                                    | 青報                              |                            |                                                                     |                  |                                 |                                       |                                   |                      |                           |                         |                         |                            |                            |                                   |
|                                                                                           |                                                                                                    |                                                |                                                                                                    |                                        |                                 |                            |                                                                     |                  |                                 |                                       |                                   | [例]                  |                           |                         |                         |                            |                            |                                   |
| ×                                                                                         | 1 2 3                                                                                                    | r I <del>T</del>                               |                                                                                                    |                                        |                                 |                            | regist                                                              | er_belong_       | group_mem                       | ber_sample (1) - N                    | licrosoft Exc                     | el                   |                           |                         |                         |                            |                            |                                   |
| 77                                                                                        | 11 1-1                                                                                                    | 挿入                                             | ページレイア                                                                                                    | ウト 数式                                  | F-9                             | 校開表                        | <del>.</del>                                                        |                  |                                 |                                       |                                   |                      |                           |                         |                         |                            | 0                          | 3 🖷 🗆 🚯                           |
| 脂り                                                                                        | ан на на на на на на на на на на на на н                                                                                                    | м S Р ゴシック<br>B <i>I</i> U -                   | -<br>-                                                                                                    | 11 · A'                                | .× = =                          |                            | 日本 新り返し<br>この<br>この<br>この<br>この<br>この<br>この<br>この<br>この<br>この<br>この | バ全体を表示<br>給して中央# | Rする 標準                          | *<br>% * *.0 .00                      | 条件付き テー                           | ग्रिस्टित स्वा       | の<br>挿入                   | 副除 書                    | Σ オー†                   | SUM -                      | 大都えと 検索と                   |                                   |
| 7130                                                                                      | ブポード ら                                                                                                    |                                                | フォント                                                                                                    |                                        | 6                               |                            | 記書                                                                  |                  | 6                               | 教師「」                                  | 書式 * 書3                           | 式設定 - スタイ<br>タイル     | 16 * *                    | ヤル                      | 2.00                    | 77                         | 'ルター * 選択 *                |                                   |
|                                                                                           |                                                                                                    | 10                                             |                                                                                                    | 四件延度系                                  |                                 |                            | - Course                                                            |                  |                                 | 201300                                |                                   |                      |                           | 627 F                   |                         | 78.05                      |                            |                                   |
|                                                                                           | Al                                                                                                    |                                                | Jx                                                                                                    | 回降所庸雀                                  | 141                             |                            |                                                                     |                  |                                 |                                       |                                   |                      |                           |                         |                         |                            |                            |                                   |
|                                                                                           | AI                                                                                                    | •€                                             | Jx                                                                                                    | 回体所腐奋                                  | 15                              |                            |                                                                     |                  |                                 |                                       |                                   |                      |                           |                         |                         |                            |                            |                                   |
|                                                                                           | AI                                                                                                    | в                                              | )x<br>C                                                                                                    |                                        | E                               | F                          | G                                                                   | Н                | I                               | J                                     | K                                 | L                    | М                         | N                       | 0                       | P                          | Q                          | R                                 |
| 1                                                                                         | A1<br>日<br>日<br>日<br>日<br>本<br>月<br>日<br>本<br>月<br>日<br>本<br>月<br>日<br>本<br>日<br>日<br>本<br>日<br>日<br>本<br>日<br>日<br>日<br>日<br>日<br>日<br>日<br>日<br>日<br>日<br>日<br>日<br>日 | 日間は名                                           | C<br>会員番号                                                                                                    | 回体所属者<br>氏名[姓]                         | E<br>氏名[名]                      | F<br>氏名フリガ                 | G<br>氏名フリガ<br>(チロウ                                                  | H<br>性別          | I<br>性別名                        | J<br>生年月日                             | K<br>郵便番号                         | L<br>都道府県:           | M<br>都道府県名                | N<br>市区町村<br>水戸市        | 〇<br>町城<br>古葉下町         | P<br>番地等                   | Q<br>建物等                   | R<br>電話番号                         |
| 1 2 3                                                                                     | AI<br>日<br>日<br>日<br>日<br>日<br>日<br>日<br>日<br>日<br>日<br>日<br>日<br>日                                                                                                    | 日<br>団体名<br>サンブル団                              | )x<br>C<br>会員番号                                                                                                    | 回体所属者<br>日本<br>氏名[姓]<br>さんぶる<br>さんぶる   | E<br>氏名[名]<br>いちろう<br>はなこ       | F<br>氏名フリガ<br>サンブル<br>サンブル | G<br>氏名フリガ<br>イチロウ<br>ハナコ                                           | 日性別              | I<br>性別名<br>1 男性<br>2 女性        | J<br>生年月日<br>2018/12/12<br>1978/11/22 | K<br>郵便番号<br>311-4161<br>311-4161 | L<br>都道府県:<br>8<br>8 | M<br>:都道府県4<br>茨城県<br>茨城県 | N<br>市区町村<br>水戸市<br>水戸市 | 0<br>町城<br>木葉下町<br>木葉下町 | P<br>番地等<br>8-9-0<br>8-9-0 | Q<br>建物等<br>ベルナハ・<br>ベルナハ・ | R<br>電話番号<br>(029-253<br>(029-253 |
| 1<br>2<br>3<br>4                                                                          | A1<br>日<br>日<br>日<br>日<br>日<br>日<br>日<br>日<br>日<br>日<br>日<br>日<br>日                                                                                                    | B<br>団体名<br>) サンブル団                            | ノメ<br>C<br>会員番号<br>1                                                                                                    | ロ体所属者<br>D<br>氏名[姓]<br>さんぶる<br>さんぶる    | E<br>氏名[名]<br>いちろう<br>はなこ       | F<br>氏名フリガ<br>サンブル<br>サンブル | G<br>氏名フリガ<br>イチロウ<br>ハナコ                                           | H<br>1生別         | I<br>性別名<br>1 男性<br>2 女性        | J<br>生年月日<br>2018/12/12<br>1978/11/22 | K<br>郵便番号<br>311-4161<br>311-4161 | L<br>都道府県:<br>8<br>8 | M<br>都道府県4<br>茨城県<br>茨城県  | N<br>市区町村<br>水戸市<br>水戸市 | 0<br>町城<br>木葉下町<br>木葉下町 | P<br>番地等<br>8-9-0<br>8-9-0 | Q<br>建物等<br>ベルナハ・<br>ベルナハ・ | R<br>電話番号<br>(029-253<br>(029-253 |
| 1<br>2<br>3<br>4<br>5                                                                     | AI<br>団体所属<br>C                                                                                                    | B<br>団体名<br>サンプル団                              | C<br>会員番号<br>1                                                                                                    | 山本所属省<br>D<br>氏名[姓]<br>さんぶる<br>さんぷる    | E<br>氏名[名]<br>いちろう<br>はなこ       | F<br>氏名フリガ<br>サンブル<br>サンブル | G<br>氏名フリガ<br>イチロウ<br>ハナコ                                           | H<br>性別<br>:     | I<br>性別名<br>1 男性<br>2 女性        | J<br>生年月日<br>2018/12/12<br>1978/11/22 | K<br>郵便番号<br>311-4161<br>311-4161 | L<br>都道府県:<br>8<br>8 | M<br>都道府県4<br>茨城県<br>茨城県  | N<br>市区町村<br>水戸市<br>水戸市 | 0<br>町域<br>木葉下町<br>木葉下町 | P<br>番地等<br>8-9-0<br>8-9-0 | Q<br>建物等<br>ベルナハ-<br>ベルナハ- | R<br>電話番号<br>(029-253<br>(029-253 |
| 1<br>2<br>3<br>4<br>5<br>6<br>7                                                           | A1<br>(団体所属)<br>C                                                                                                    | B<br>団体名<br>) サンブル団                            | C<br>会員番号<br>1                                                                                                    | 山体所属省<br>D<br>氏名[姓]<br>さんぶる<br>さんぶる    | rs<br>E<br>氏名[名]<br>いちろう<br>はなこ | F<br>氏名フリガ<br>サンブル<br>サンブル | G<br>氏名フリガ<br>イチロウ<br>ハナコ                                           | H<br>性別          | I<br>性別名<br>1 男性<br>2 女性        | J<br>生年月日<br>2018/12/12<br>1978/11/22 | K<br>郵便番号<br>311-4161<br>311-4161 | L<br>都道府県=<br>8<br>8 | M<br>都道府県4<br>茨城県<br>茨城県  | N<br>市区町村<br>水戸市<br>水戸市 | 0<br>町城<br>木葉下町<br>木葉下町 | P<br>番地等<br>8-9-0<br>8-9-0 | Q<br>建物等<br>ベルナハ・<br>ベルナハ・ | R<br>電話番号<br>(029-253<br>(029-253 |
| 1<br>2<br>3<br>4<br>5<br>6<br>7<br>8                                                      | A1<br>(団体所属者<br>0                                                                                                    | 8<br>団体名<br>サンブル団                              | ア<br>C<br>会員番号<br>1                                                                                                    | 山本所属省<br>D<br>氏名[姓]<br>さんぶる<br>さんぷる    | E<br>氏名[名]<br>いちろう<br>はなこ       | F<br>氏名フリガ<br>サンブル<br>サンブル | G<br>氏名フリガ<br>イチロウ<br>ハナコ                                           | H<br>性別<br>:     | I<br>性別名<br>1 男性<br>2 女性        | J<br>生年月日<br>2018/12/12<br>1978/11/22 | K<br>郵便番号<br>311-4161<br>311-4161 | L<br>都道府県=<br>8<br>8 | M<br>都道府県4<br>茨城県<br>茨城県  | N<br>市区町村<br>水戸市<br>水戸市 | 0<br>町城<br>木葉下町<br>木葉下町 | P<br>番地等<br>8-9-0<br>8-9-0 | G<br>建物等<br>ベルナハ-<br>ベルナハ- | R<br>電話番号<br>(029-253<br>(029-253 |
| 1<br>2<br>3<br>4<br>5<br>6<br>7<br>8<br>9                                                 | A1<br>(団体所属)<br>(0                                                                                                    | B<br>団体名<br>サンブル団                              | 序<br>会員番号<br>1                                                                                                    | 山本所属省<br>D<br>氏名[姓]<br>さんぶる<br>さんぶる    | E<br>氏名[名]<br>いちろう<br>はなこ       | F<br>氏名フリガ<br>サンブル<br>サンブル | G<br>・氏名フリガ<br>イチロウ<br>ハナコ                                          | H<br>性別<br>:     | I<br>性別名<br>1 男性<br>2 女性        | J<br>生年月日<br>2018/12/12<br>1978/11/22 | K<br>郵便番号<br>311-4161<br>311-4161 | L<br>都道府県=<br>8<br>8 | M<br>:都道府県4<br>茨城県<br>茨城県 | N<br>市区町村<br>水戸市<br>水戸市 | 0<br>町城<br>木葉下町<br>木葉下町 | P<br>番地等<br>8-9-0<br>8-9-0 | 。<br>建物等<br>ベルナハ-<br>ベルナハ- | R<br>電話番号<br>(029-253<br>(029-253 |
| 1<br>2<br>3<br>4<br>5<br>6<br>7<br>8<br>9<br>10                                           | A1<br>(団体所属)<br>(0                                                                                                    | B<br>団体名<br>サンブル団                              | P<br>C<br>会員番号<br>1                                                                                                    | ロロ本所属省<br>D<br>氏名[姓]<br>さんぶる<br>さんぷる   | F<br>氏名[名]<br>いちろう<br>はなこ       | F<br>氏名フリガ<br>サンブル<br>サンブル | G<br>・氏名フリガ<br>イチロウ<br>ハナコ                                          | H<br>性別<br>:     | I<br>性別名<br>1 男性<br>2 女性        | J<br>生年月日<br>2018/12/12<br>1978/11/22 | K<br>郵便番号<br>311-4161<br>311-4161 | L<br>都道府県=<br>8<br>8 | M<br>:都道府県4<br>茨城県<br>茨城県 | N<br>市区町村<br>水戸市<br>水戸市 | 0<br>町城<br>木葉下町<br>木葉下町 | P<br>番地等<br>8-9-0<br>8-9-0 | ©<br>建物等<br>ベルナハ-<br>ベルナハ- | R<br>電話番号<br>(029-253<br>(029-253 |
| 1<br>2<br>3<br>4<br>5<br>6<br>7<br>8<br>9<br>10<br>11<br>12                               | AI<br>団体所属者<br>C                                                                                                    | B<br>団体名<br>サンブル団                              | <br><br>_ | ロルトガ展番<br>日<br>氏名[姓]<br>さんぶる<br>さんぶる   | f5<br>氏名[名]<br>いちろう<br>はなこ      | F<br>氏名フリガ<br>サンブル<br>サンブル | G<br>氏名フリガ<br>イチロウ<br>ハナコ                                           | 日<br>性別<br>。     | I<br>性別名<br>1 男性<br>2 女性        | J<br>生年月日<br>2018/12/12<br>1978/11/22 | K<br>郵便番号<br>311-4161<br>311-4161 | L<br>都道府県:<br>8<br>8 | M<br>都道府県名<br>茨城県<br>茨城県  | N<br>市区町村<br>水戸市<br>水戸市 | 0<br>町城<br>木葉下町<br>木葉下町 | P<br>番地等<br>8-9-0<br>8-9-0 | ©<br>建物等<br>ベルナハ-<br>ベルナハ- | R<br>電話番号<br>(029-253<br>(029-253 |
| 1<br>2<br>3<br>4<br>5<br>6<br>7<br>8<br>9<br>10<br>11<br>12<br>13                         | AI<br>何体所属<br>C                                                                                                    | B<br>団体名<br>サンブル団                              | Jx<br>会員番号<br>1                                                                                                    | ロルトガ展省<br>「氏名[0±]<br>さんぶる<br>さんぶる      | 「5<br>氏名[名]<br>いちろう<br>はなこ      | F<br>氏名フリガ<br>サンブル<br>サンブル | G<br>氏名フリガ<br>イチロウ<br>ハナコ                                           | <u>日</u><br>作生別  | I<br>性別名<br>1 男性<br>2 女性        | J<br>生年月日<br>2018/12/12<br>1978/11/22 | K<br>郵便番号<br>311-4161<br>311-4161 | し<br>都道府県=<br>8<br>8 | M<br>都道府県名<br>茨城県<br>茨城県  | N<br>市区町村<br>水戸市<br>水戸市 | 0<br>町城<br>木葉下町<br>木葉下町 | P<br>番地等<br>8-9-0<br>8-9-0 | Q<br>建物等<br>ベルナハ-<br>ベルナハ- | R<br>電話番号<br>(029-253<br>(029-253 |
| 1<br>2<br>3<br>4<br>5<br>6<br>7<br>8<br>9<br>10<br>11<br>12<br>13<br>14<br>15             | AI<br>A<br>団体所屬計<br>C                                                                                                    | <u></u><br>日<br>日<br>日<br>日<br>名<br>り<br>サンブル団 | Jx<br>会員番号<br>1                                                                                                    | ロ(体内)場合<br>日<br>氏名(な主)<br>さんぶる<br>さんぷる | 「5<br>氏名[名]<br>いちろう<br>はなこ      | F<br>氏名フリガ<br>サンブル         | G<br>氏名フリガ<br>イチロウ<br>ハナコ                                           | H<br>性別<br>:     | I<br>性別名<br>1 男性<br>2 女性        | J<br>生年月日<br>2018/12/12<br>1978/11/22 | K<br>郵便番号<br>311-4161<br>311-4161 | L<br>都道府県=<br>8<br>8 | M<br>都道府県4<br>茨城県         | N<br>市区町村<br>水戸市<br>水戸市 |                         | P<br>番地等<br>8-9-0<br>8-9-0 | Q<br>建物等<br>ベルナハ-<br>ベルナハ- | R<br>電話番号<br>(029-253<br>(029-253 |
| 1<br>2<br>3<br>4<br>5<br>6<br>7<br>8<br>9<br>10<br>11<br>11<br>12<br>13<br>14<br>15<br>16 | AI<br><u>A</u><br><u>(可体所属;</u><br>C                                                                                                    | B<br>日体名<br>サンブル団                              | Jx<br>全員番号<br>1                                                                                                    | ロ(体が陽値<br>D<br>氏名(な)<br>さんぶる<br>さんぷる   | F<br>氏名[名]<br>いちろう<br>はなこ       | F<br>氏名フリガ<br>サンブル<br>サンブル | G<br>氏名フリガ<br>イチロウ<br>ハナコ                                           | H<br>性別<br>:     | I<br>性別名<br>1<br>月門性<br>2<br>女性 | J<br>生年月日<br>2018/12/12<br>1978/11/22 | K<br>郵便错号<br>311-4161<br>311-4161 | L<br>都道府県=<br>8<br>8 | M<br>都道府県4<br>茨城県         | N<br>市区町村<br>水戸市<br>水戸市 |                         | P<br>番地等<br>8-9-0<br>8-9-0 | Q<br>建物等<br>ベルナハ-<br>ベルナハ- | R<br>電話番号<br>(029-253<br>(029-253 |

このようなシートになりますので、これの2行目以降を削除し、

氏名 {姓名}・氏名フリガナ・性別番号1 (男) 2 (女)・性別名・生年月日

を登録するメンバー全員分を入力します。すでに会員に登録されている者は会員番号も入 力します。

そのファイルを保存し先の画面の

「選択」

をクリックしファイルを選択します。そうすると一括登録になります。